## **Auto Power Management**

## For Windows Vista or Windows 7 Desktop and Laptop

## PART A

- 1. Start > Control Panel > Power Options
- 2. Choose "Power Saver" then click on "Change plan settings"
- 3. Set "Turn off the display" to 5 minutes then click on "Change advanced power settings"
- 4. Expand the + Sleep option and change the following settings:
  - Sleep after Setting: 10 minutes
  - Hibernate after Setting: 20 minutes

## PART B

- 5. Start > Control Panel > Hardware and Sound > Device Manager
- 6. Expand the > Network adapters option then double click on the "Intel (R) Ethernet Connection"
- 7. Select the **Power Management** tab
- 8. Uncheck "Allow the computer to turn off this device to save power"
- 9. Click "OK" and you are good to go!

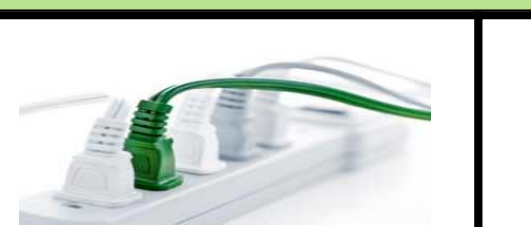

I

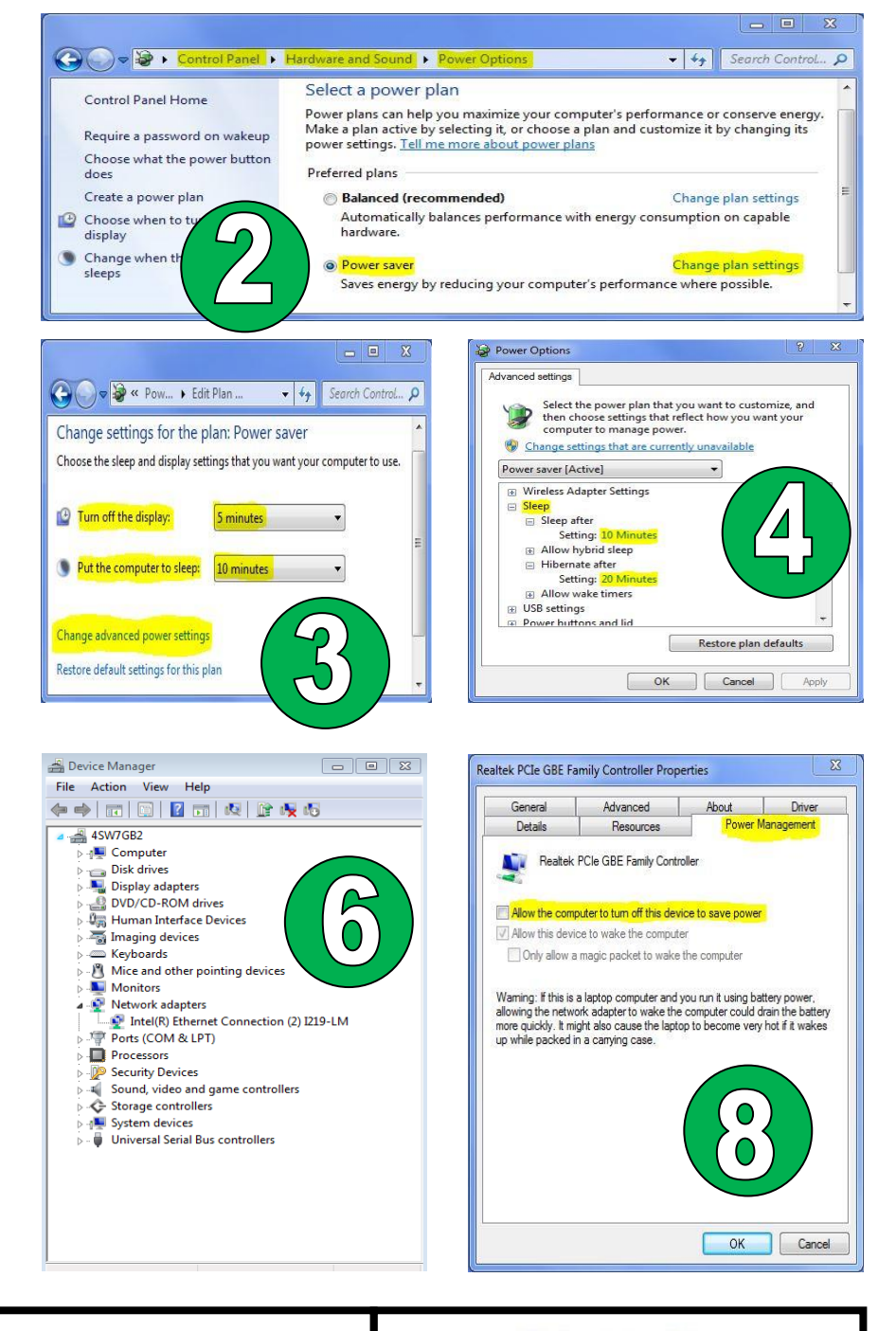

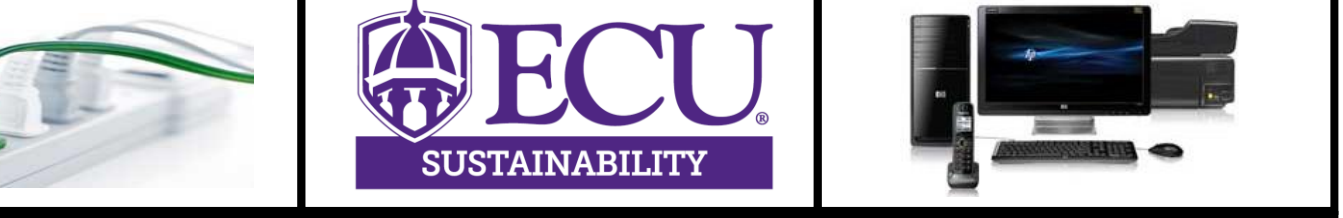

203 Health Sciences Campus Utility Plant, Greenville, NC 27402